# 在Ubuntu桌面上使用用户界面安装和使用 AnyConnect

# 目标

本文的目的是指导您使用用户界面(UI)在Ubuntu桌面版本20.04上安装和使用AnyConnect VPN客户端v4.9.x。

本文仅适用于RV34x系列路由器,而不适用于企业产品。

## 简介

AnyConnect安全移动客户端是模块化终端软件产品。它不仅通过安全套接字层(SSL)和互联网协议 安全(IPsec)互联网密钥交换版本2(IKEv2)提供虚拟专用网络(VPN)访问,还通过各种内置模块提供 增强的安全性。

### AnyConnect软件版本

• AnyConnect - v4.9.x(下载最<u>新版本</u>)

# 目录

- 安装AnyConnect安全移动客户端v4.9.x
- <u>使用AnyConnect安全移动客户端v4.9.x</u>

### 安装AnyConnect安全移动客户端v4.9.x

此切换部分为初学者提供详细信息和提示。

## 先决条件

- 您需要从CDW等合作伙伴或公司的设备采购中购买客户端许可证。有适用于1个用户(L-AC-PLS-3Y-S5)或许可证数据包的选项,包括适用于25个用户(AC-PLS-P-25-S)的一年许可证。其他可用的许可证选项,包括永久许可证。有关许可的更多详细信息,请查看下面"许可信息"部分的链接。
- <u>下载适用于您的路由器的最新固件版本。</u>

(单击此处获取有关此流程的分步说明。)

• Ubuntu 20.04(LTS), 18.04(LTS)和16.04(LTS)。

## 看看其他文章!

- <u>在Windows上安装AnyConnect</u>
- <u>在Mac上安装AnyConnect</u>
- 在Ubuntu桌面上安装和使用AnyConnect

# 适用设备 |软件版本

- RV340 | 1.0.03.21<u>(下载最新)</u>
- RV340W | 1.0.03.21<u>(下载最新)</u>
- RV345 | 1.0.03.21<u>(下载最新)</u>
- RV345P | 1.0.03.21<u>(下载最新)</u>

# 许可信息

AnyConnect客户端许可证允许使用AnyConnect桌面客户端以及任何可用的AnyConnect移动客户端 。您需要客户端*许可证*才能下载和使用Cisco AnyConnect安全移动客户端。客户端许可证支持 VPN功能,从CDW等合作伙伴或您公司的设备采购中以25包的包形式销售。

想了解有关AnyConnect许可的更多信息?以下是一些资源:

- AnyConnect安全移动客户端功能、许可证和操作系统,版本4.10。
- Cisco RV340系列和Cisco Anyconnect安全移动客户端社区讨论论坛。
- AnyConnect许可常见问题。

#### 第1步

打开Web浏览器并导航至"思科软<u>件下载"</u>网页。

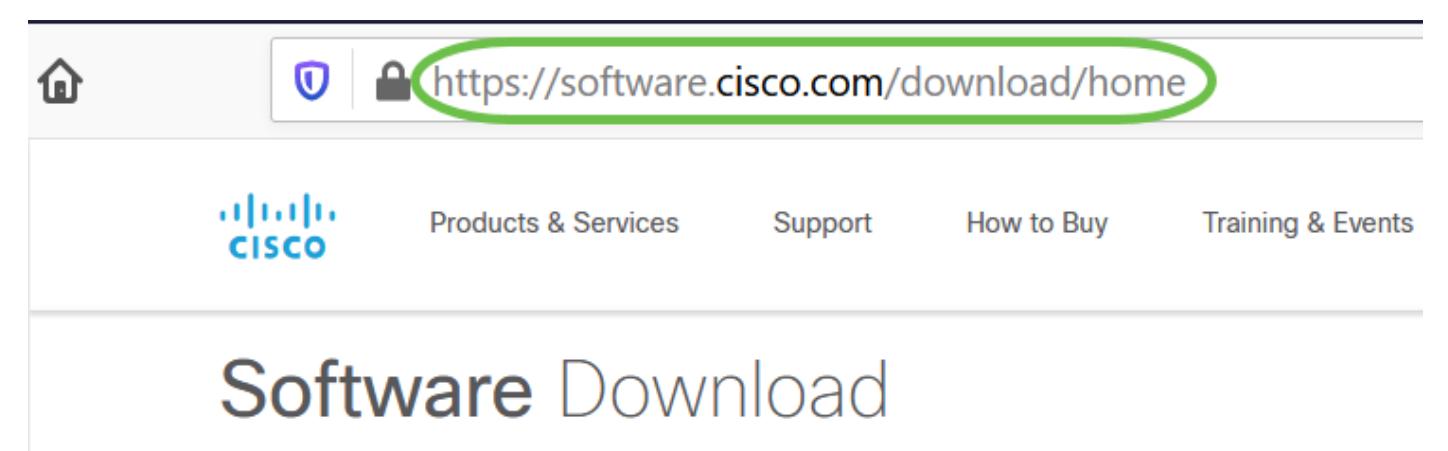

#### 步骤 2

在搜索栏中,开始键入"Anyconnect",系统将显示选项。选择AnyConnect安全移动客户端v4.x。

#### 步骤 3

下载Cisco AnyConnect VPN客户端。大多数用户将选择**AnyConnect预部署软件包(Linux 64位)** 选项。

本文中的映像适用于AnyConnect v4.9.x,这是编写本文档时的最新版本。

| CISCO Products & Service                                            | es 🤇                            | Support How to Buy Trainin                                           | g & Events Partners                                      | Employees                         | Joseph Vittetoe          | 8 🖗 9 🤇 9            |
|---------------------------------------------------------------------|---------------------------------|----------------------------------------------------------------------|----------------------------------------------------------|-----------------------------------|--------------------------|----------------------|
| Software Do                                                         | wnlo                            | bad                                                                  |                                                          |                                   |                          |                      |
| Downloads Home / Security / VPN<br>/ AnyConnect VPN Client Software | <b>I and Endp</b><br>e- 4.9.010 | oint Security Clients / Cisco VPN Clients<br>95                      | / AnyConnect Secure Mobi                                 | lity Client / AnyConnect          | t Secure Mobility Client | v4.x                 |
| Q Search                                                            |                                 | AnyConnect Se                                                        | cure Mobility                                            | Client v4.x                       |                          |                      |
| Expand All Collapse All                                             | D                               | Release 4.9.01095                                                    |                                                          | Related Links and Documentation   |                          |                      |
| Latest Release                                                      | ~                               | ☆ ☆ ☆ ☆ ☆ ☆ (0)<br>♠ My Notifications                                |                                                          | AnyConnect Order<br>Licensing FAQ | ring Guide               |                      |
| 4.9.01095                                                           |                                 |                                                                      |                                                          |                                   |                          |                      |
| 4.8.03052                                                           |                                 |                                                                      |                                                          |                                   |                          |                      |
| All Release                                                         | ~                               | AnyConnect 4.9 is available to<br>Ordering Guide for options. S      | o customers with active Any<br>oftware Download problems | Connect Apex, Plus or V<br>?      | PN Only term/contracts   | . See the AnyConnect |
| WebSecurityCert                                                     | >                               | File Information                                                     |                                                          | Release Date                      | Size                     |                      |
| Translations                                                        | >                               | AnyConnect Pre-Deployment Pa                                         | ackage (Linux 64-bit)                                    | 07-Aug-2020                       | 24.93 MB                 | <u>+</u> \;          |
| LegacyHostscan                                                      | >                               | anyconnect-linux64-4.9.01095-pred                                    | leploy-k9.tar.gz                                         |                                   |                          |                      |
| ISEComplianceModule                                                 | >                               | Application Programming Interfa<br>anyconnect-linux64-4.9.01095-vpna | ice [API] (Linux 64-bit)<br>api.tar.gz                   | 07-Aug-2020                       | 6.49 MB                  | <u>+</u> \.          |
| AppSalactor 2.0                                                     | × 1                             |                                                                      | ,                                                        | <b>、</b>                          |                          |                      |

如果您购买了许可证,但无法下载AnyConnect,请致电+1 919-993-2724。选择选项2。您需要了 解您的思科ID(用于登录Cisco.com的ID)和您致电时的销售订单编号。他们会把情况弄清的。

#### 步骤 4

导航至下载AnyConnect客户端软件包的文件夹。

|   | H    | A home      | Downloads 🔻 |
|---|------|-------------|-------------|
|   | (F   | 🕚 Recent    |             |
|   | т    | ★ Starred   | anyconnect- |
|   |      | ☆ Home      | 4.9.04043-  |
|   |      | Desktop     | k9.tar.gz   |
|   | UBUN | Documents   |             |
| 0 |      | 🕂 Downloads |             |

#### 步骤 5

初始下载是tarball存档(\*.TAR,几个文件打包成一个),必须提取。要解压文件,请右键单击 AnyConnect存档文件,然后选择"使用存档管*理器打开"*。单击"**Extract**(解**压)"**。

| Cancel   | Extract                                          |        |      | ٩(     | Extract  |
|----------|--------------------------------------------------|--------|------|--------|----------|
| 🕚 Recent | <ul> <li>✓ ☐ Downloads ▶</li> </ul>              |        |      |        | 67       |
| 습 Home   | Name                                             | ▼ Size | T)   | уре    | Modified |
| Desktop  | anyconnect-linux64-4.9.04043-predeploy-k9.tar.gz | 26.4   | MB A | rchive | 24 Nov   |

提取完成后,您将看到通知。单击 Close。

# Extraction completed successfully

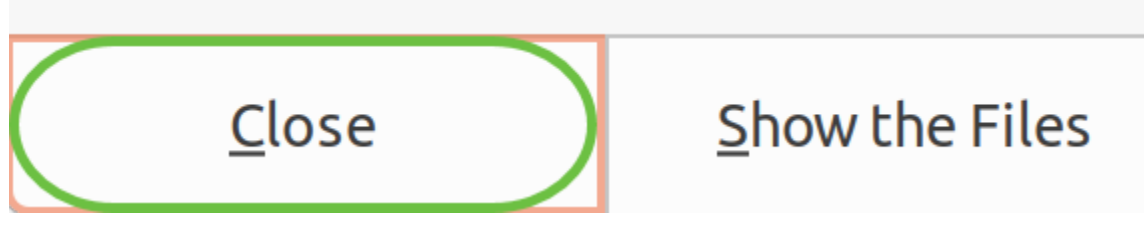

#### 步骤 7

在解压的文件夹中找到vpn\_install.sh文件。

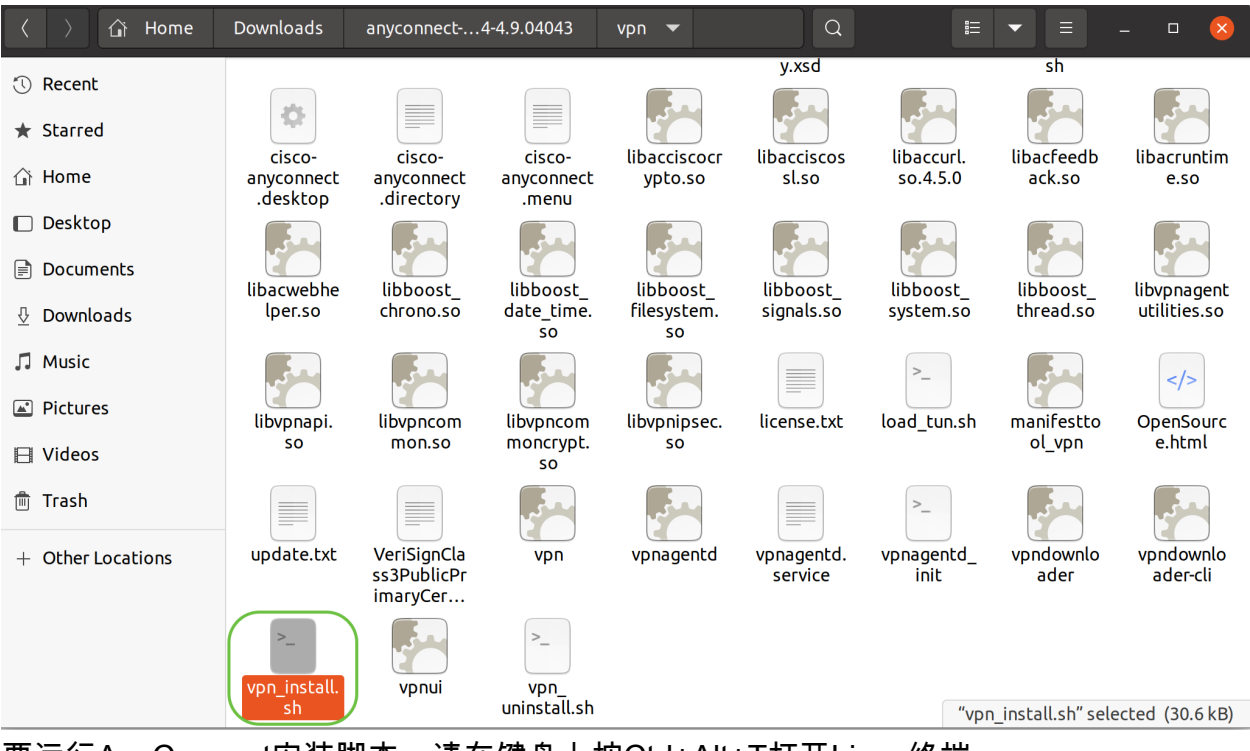

要运行AnyConnect安装脚本,请在键盘上按Ctrl+Alt+T打开Linux终端。

键入**sudo ./vpn\_install.sh**。这将开始安装过程。有关"sudo"命令的详细信息,请单击<u>此处</u>。

ThinkPad-W541:~/Downloads/anyconnect-linux64-4.9.04043/vpn\$(sudo ./vpn\_install.sh)

#### 步骤 8

通过键入"y",接受许可协议中的条款以完成安**装。** 

| /Downloads/anyconne                                                                                                    | Q                                               | Ξ                                                     | _                                                     |                                                  | ×                              |
|----------------------------------------------------------------------------------------------------|-------------------------------------------------|-------------------------------------------------------|-------------------------------------------------------|--------------------------------------------------|--------------------------------|
| 3. Consent to Data Collection and Use. By using the Softw<br>to related Cisco-provided services and accepting these te<br>ollection, use, transfer, backup, and storage of your Per<br>ther data by Cisco and its service providers. Cisco will<br>ation other than in accordance with Cisco's Privacy State<br>tion 4 below). You also agree that Cisco and its service | are a<br>rms,<br>sonal<br>not p<br>ment<br>prov | nd/or<br>You ag<br>Infor<br>rocess<br>(ident<br>iders | subso<br>gree f<br>rmatic<br>s this<br>tified<br>mav. | cribi<br>to th<br>on an<br>s inf<br>d in<br>as p | ng<br>d o<br>orm<br>sec<br>art |

# 使用AnyConnect安全移动客户端v4.9.x

#### 第1步

要访问AnyConnect应用,请单击**开始**图标(在左下角显示为九点)。 选择Cisco Anyconnect应用

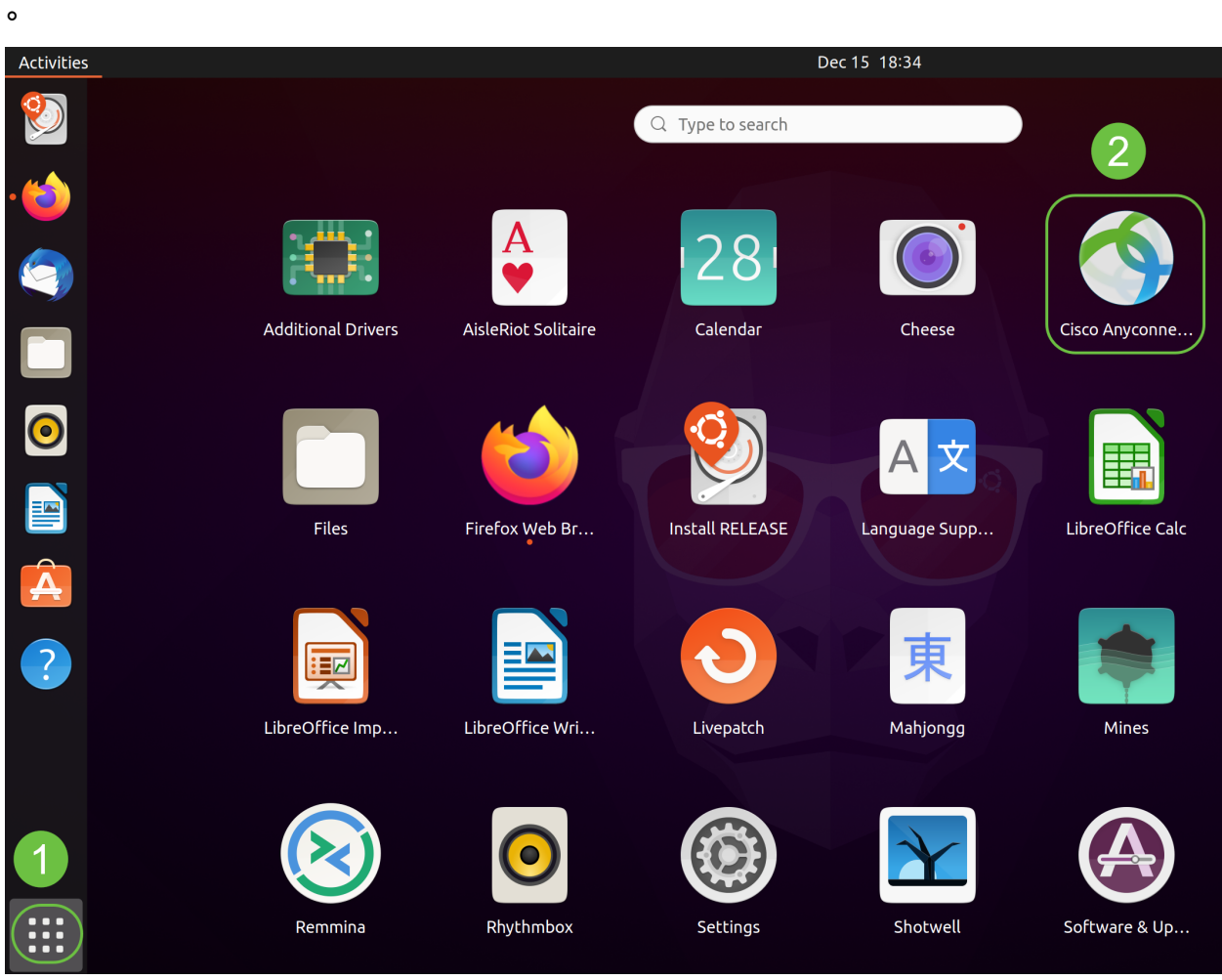

或者,在键盘上按Super+A(Super键是Windows图标键)以打开搜索栏。开始键入 "Anyconnect",系统将显示该应用。

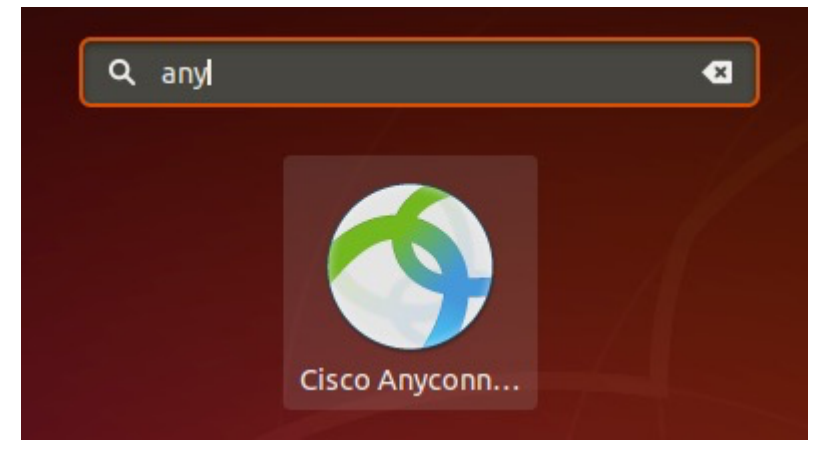

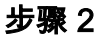

单击AnyConnect安全移动客户端图标。

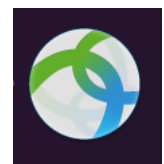

输入所需服务器的IP地址或主机名,后跟端口号。

对于RV340系列,默认端口号为8443。

| Cisco AnyConnect Secure Mobility Client – |   | × |
|-------------------------------------------|---|---|
| Connection 🗠 Statistics © About           |   |   |
| cisco                                     |   |   |
| Connect to: WAN_PUBLIC_IP:8443            | • | ¢ |
| Username:                                 |   |   |
| Password:                                 |   |   |

Connect

Please enter your username and password.

#### 步骤 4

在提供的字段中输入用户名和密码。单击 Connect。

| Cisc                         | o AnyConnect Secure Mobility Client – |   | × |
|------------------------------|---------------------------------------|---|---|
| Connection                   | ⊯ Statistics @ About                  |   |   |
|                              | cisco                                 |   |   |
| Connect to:                  | WAN_PUBLIC_IP:8443                    | * | ٥ |
| Username: te<br>Password: •• | est<br>•••                            |   |   |
|                              | 2<br>Connect                          |   |   |
| Please enter ye              | our username and password.            |   |   |

使用受信任SSL证书时,某些连接可能不安全。默认情况下,AnyConnect客户端将阻止对这些服务 器的连接尝试。

取消选中"首选项"下的"阻止与不受信任服务器的连接",以连接到这些服务器。

# AnyConnect Preferences

一旦建立连接,就会出现登录横幅。单击 Accept。

| Cisco AnyConnect - Banner           | × |
|-------------------------------------|---|
| Hello, welcome!                     |   |
|                                     |   |
|                                     |   |
|                                     |   |
|                                     |   |
| » Discopport                        |   |
|                                     | π |
| 您还会看到Cisco AnyConnect安全移动客户端已连接的通知。 |   |

|   | Nov 24 15:58                                         |   |
|---|------------------------------------------------------|---|
| 4 | Cisco AnyConnect Secure Mobility Client<br>Connected | × |
|   |                                                      |   |

# 结论

给你!您现在已成功学习在Ubuntu桌面上使用UI安装和使用Cisco AnyConnect安全移动客户端 v4.9.x的步骤。

# 其它资源

基本故障排除 思科业务VPN概述和最佳实践 AnyConnect:安装自签名证书 AnyConnect管理员指 南版本4.9 AnyConnect版本说明 — 4.9 AnyConnect许可 — RV340